# "山东省注册建筑师继续教育"在线课程

# 操作说明

#### 一、课程开放时间

2020年12月2日至2021年6月

### 二、选购方法

#### 电脑端:

课程开放期间,登录全国住建系统领导搞不在线学习平台(全国住建系统专业技术人员 在线学习平台)(http://www.mayortraining.net)进行注册。

注册登录后进入"我的课堂入口",在"选课中心"的"班级选购"中购买"山东省注 册建筑师继续教育必修课程"和"山东省注册建筑师继续教育选修课程"。

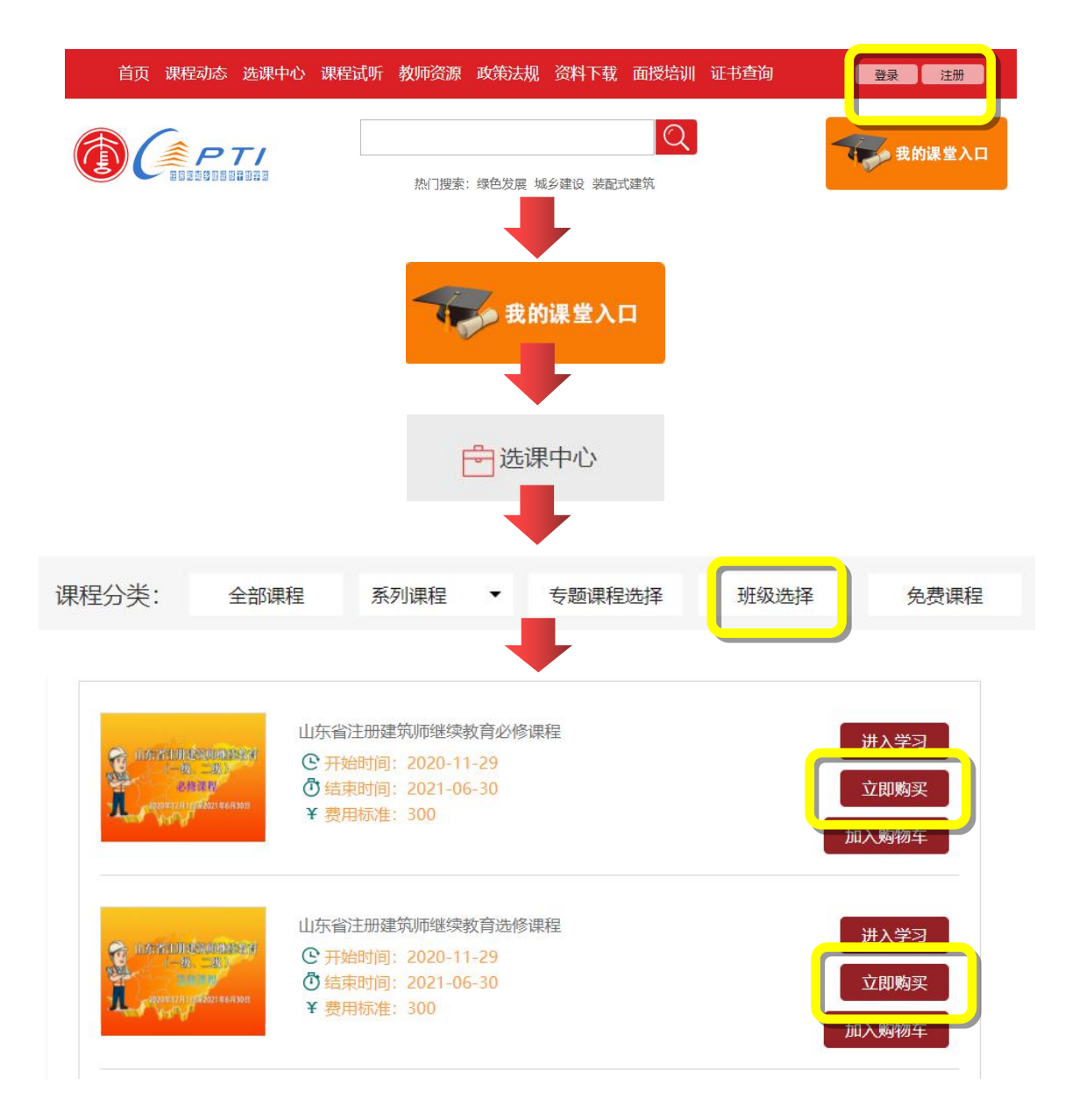

#### 三、学习方法

## 电脑端

进入全国住建系统领导搞不在线学习平台(全国住建系统专业技术人员在线学习平台) (http://www.mayortraining.net),点击"我的课堂入口"完成登录——>"我的班级",选 择班级右侧的"进入学习"后,即可点击课程右侧的"进入学习"观看课程。

| 首页 课程动态 选课中(                  | 》 课程试听       | 教师资源                                                 | 政策法规         | 资料下载         | 面授培训                  | 证书查询            | 登录注册                     |
|-------------------------------|--------------|------------------------------------------------------|--------------|--------------|-----------------------|-----------------|--------------------------|
|                               |              |                                                      |              |              | Q                     |                 | 我的课堂入口                   |
|                               |              | 热门搜索: 绿色发声 计乡建设 装配式建筑                                |              |              |                       |                 |                          |
|                               |              | 用户登                                                  | <b>录</b>     | 扫码登          | 录                     |                 |                          |
|                               |              | % zł                                                 | noutest      |              |                       |                 |                          |
|                               |              | Ţ                                                    |              | •••••        |                       |                 |                          |
|                               |              |                                                      | 输入验证码        | 355          | 54                    |                 |                          |
|                               |              |                                                      | 登录           | ю.р.ц.       |                       |                 |                          |
|                               |              |                                                      |              |              |                       |                 |                          |
| 全国住建系统领导干部<br>在线学习 PP合        | 📢 学习首页       | 日培训须知                                                | ② 帮助中心       | □ 免费课程       | 星 🖻 充值中               | wb              | Reserved.                |
| ▲ 我的公告                        |              |                                                      |              |              |                       |                 |                          |
| 我的课程                          |              | <b>MARK</b> THE                                      | 您!           | ◀)) 最        | 新公告                   |                 | · 更多                     |
| ◎ 我的专题                        | $\mathbf{X}$ | <ul> <li>() 已学习: 0()</li> <li>(ii) 已学习课时:</li> </ul> | 课程<br>共0课时   | 新 学习<br>新 平台 | 习平台添加在线射<br>台VIP学习卡使用 | 3码支付功能<br>I说明   | 2019-04-09<br>2018-06-14 |
| Q. 我的班级                       |              | ER 账号状态: 1                                           | 普通会员 VIP充值   | ・ 关:<br>・ 贈述 | F平台学习卡使F<br>送面授学员在线等  | 用方法<br>学习平台VIP… | 2018-05-05<br>2018-04-17 |
|                               | 完善个人信息       |                                                      |              | • 在约         | 线学习平台免费问              | 向广大学员开放…        | 2019-10-29               |
| □ 选课中心                        | 课程观看记录       |                                                      |              |              |                       |                 | ₩ 更多                     |
| ▶ 购物车                         |              |                                                      |              |              |                       |                 |                          |
| <b>辰</b> ] 我的账户               |              |                                                      |              |              |                       |                 |                          |
| 全国 <u>住建系统领导</u> 干部<br>在线学习平台 | 📽 学习首页       | 日培训须知                                                | ② 帮助中心       | > 🗳 免费调      | 腱 白充値                 | 吨心              | Constant                 |
| ◀) 我的公告                       | 的班级          |                                                      |              |              |                       |                 |                          |
| 武 我的课程                        |              | 山东省                                                  | 主册建筑师继续      | 教育必修课        |                       |                 |                          |
|                               |              | 1000 C 开始                                            | 时间: 2020-11- | -28<br>-27   |                       |                 | 进入学习                     |
| ₩ 我的班级                        | Hard Vary    |                                                      |              |              |                       | •               |                          |
|                               |              |                                                      |              |              |                       |                 |                          |

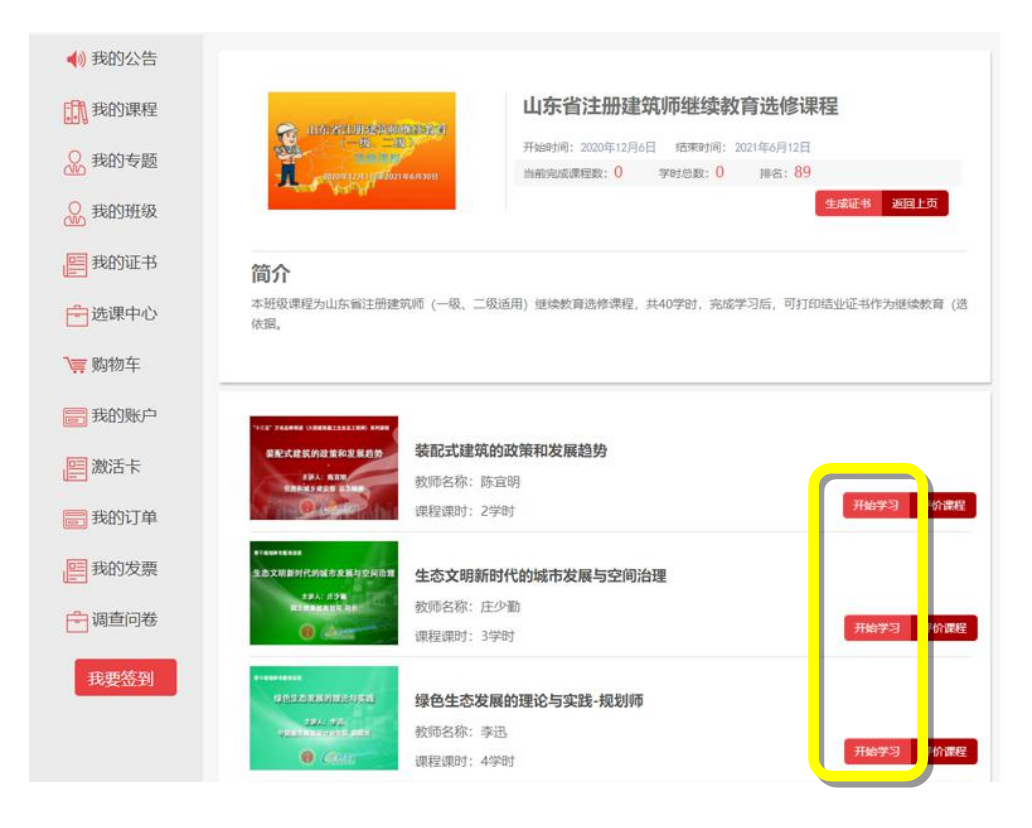

#### 手机端

关注"全国住建系统培训资源平台"微信公众号。

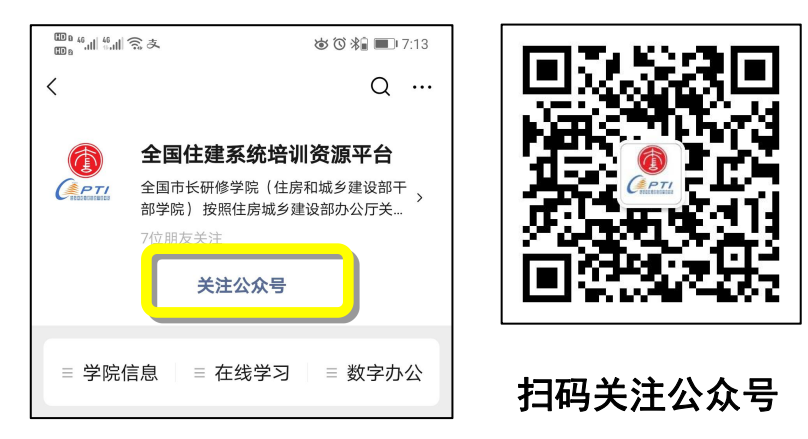

点击菜单栏"在线学习"中的"课堂入口"后,登录个人账号。

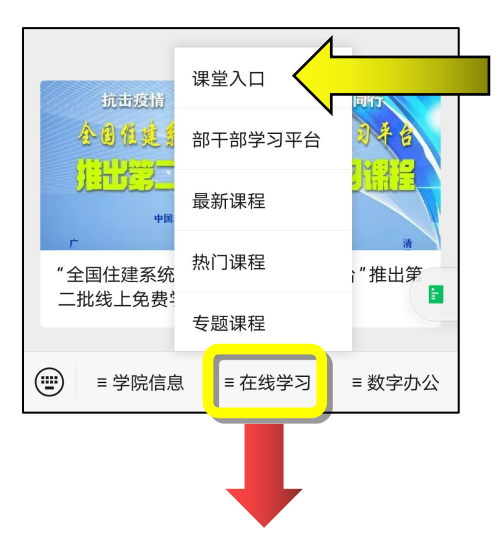

| × 全国住建系统领导干部在线学习平台 ···                                            |      |  |  |  |  |
|-------------------------------------------------------------------|------|--|--|--|--|
| 〈返回 登話                                                            | 录 注册 |  |  |  |  |
| 全国住建系统领导干部在线学习平台<br>(全国住建系统专业技术人员在线学习平台)                          |      |  |  |  |  |
| 推荐 选课中心 通知公告 课程动态                                                 |      |  |  |  |  |
| 5241-A-5758354241225548118911151<br>20204911323114820214911312711 |      |  |  |  |  |
| × 全国住建系统领导干部在线学习平台 ····                                           |      |  |  |  |  |
|                                                                   | 求 注加 |  |  |  |  |
| Q zhoutest                                                        |      |  |  |  |  |
|                                                                   |      |  |  |  |  |
| 立即登录                                                              |      |  |  |  |  |
| ☑记住我 忘诉                                                           | 已密码  |  |  |  |  |

点击"进入我的班级"——>"查看课程",选择课程有侧的"开始学习"即可观看课程。

| × 全国住建系统领导干部在线学习平台 ··· |                                                                           |                                    |  |  |  |
|------------------------|---------------------------------------------------------------------------|------------------------------------|--|--|--|
| く返回                    | 课程学习                                                                      | 个人中心                               |  |  |  |
| 进入我的班级<br>正在学习课程       | 进入我的已经完成                                                                  | <b>专题</b><br>课程                    |  |  |  |
|                        |                                                                           |                                    |  |  |  |
| く返回                    | 我的班级                                                                      | 个人中心                               |  |  |  |
|                        | 索的班级名称<br>山东省注册建筑师组<br>共40学时 / 已学习(<br>本班级课程 <del>)。」。</del><br>师(一级、二级适) | Q<br>继续教育…<br>D学时<br>用)继续…<br>查看课程 |  |  |  |
|                        | 山田注册建筑师组                                                                  | 继续教育…                              |  |  |  |

| 必修课                                                                                                    | 选修课                                       |
|----------------------------------------------------------------------------------------------------|-------------------------------------------|
| 请输入要搜                                                                                                    | 索的课程名称 Q                                  |
| чах налае (неваласта ная<br>Вриальтор и ван<br>Протактор<br>Собрание<br>Собрание<br>Собрани<br>Собрани<br>Собра<br>С                                                                                                    | 数字建造技术与产业变革<br>学时:2<br>授课教师:丁列<br>开始学习    |
| State State State State<br>Brand State State State<br>Brand State State<br>State State<br>State State<br>State State<br>State State<br>State State<br>State State<br>State State<br>State State<br>State State<br>State State<br>State State<br>State State<br>State State<br>State State<br>State State<br>State State<br>State State<br>State<br>State State<br>State<br>State | 城市设计发展/ 濯中建筑师<br>学时:3<br>授课教师:王注国<br>开始学习 |
| *4.5.5* 7.8.6.5 # # # # # # # # # # # # # # # # # # #                                                                                                    | 我国建筑节能: 展态势和未<br>学时:4<br>授课教师:江仁:<br>开始学习 |

#### 四、学时证书

完成个人信息填写和照片上传(要保证个人信息和照片的准确性,证书生成后无法修改)。

班级内课程全部学习为 100%,并完成课程评价,点击班级内的"生成证书"即可生成 学时证书。

|                                            | <b>山东省注册建筑师继续教育选修课程</b>                        |  |  |  |  |  |  |
|--------------------------------------------|------------------------------------------------|--|--|--|--|--|--|
| иии<br>и ини<br>1<br>2020#12Л1Ц#2021#6Л30Н | 当前完成课程数: 0 学时总数: 0 排名: 2                       |  |  |  |  |  |  |
| 简介                                         |                                                |  |  |  |  |  |  |
| 本班级课程为山东省注册建筑师 (一级、二<br>学时证明) 完成依据。        | 级适用) 继续教育选修课程, 共40学时, 完成学习后, 可打印结业证书作为继续教育 (选修 |  |  |  |  |  |  |

学时证书生成后可使用电脑端下载打印。 证书可通过电脑端进入平台首页的"证书查询"功能,输入姓名和证书号进行查询。

| 全国           |        | 系统<br><sup>房城乡建议</sup> | 业技                   | <b>术人员</b><br>专业技术/ |      | 学习     | 平台      |
|--------------|--------|------------------------|----------------------|---------------------|------|--------|---------|
| 首页 课程动态 选课中心 | > 课程试听 | 教师资源                   | 政策法规                 | 资料下载                | 面授培训 | 证书查询   | 我的购物车 0 |
|              | Ŕ      | 惣                      | 证书預<br>阿以查询在平台<br>证书 | 查询<br>获得的学时证书<br>3号 | 宣询   | ן<br>ר | 我的课     |

全国市长研修学院(住房和城乡建设部干部学院) 网络与电教中心 电话: 010-84805081 传真: 010-84805081 24 小时客服: 400-803-9966